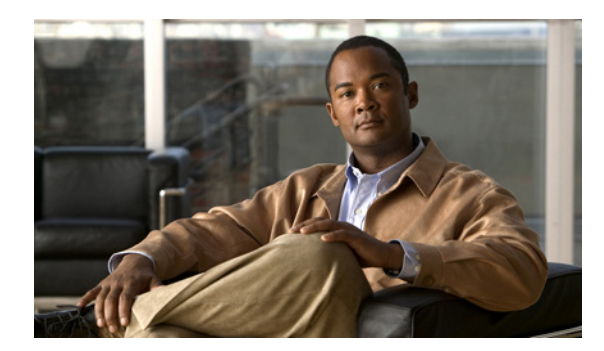

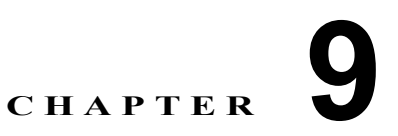

# ローカル SPAN および ER SPAN の設定

この章では、ローカルおよび ER イーサネット Switched Port Analyzer (SPAN; スイッチド ポート ア ナライザ)機能を設定して、トラフィックを監視する方法を説明します。また、次の内容が含まれま す。

- 「SPAN の概要」(P.9-1)
- 「SPAN 注意事項および制約事項」(P.9-5)
- 「SPAN の設定」(P.9-6)
- 「SPAN の設定確認」(P.9-19)
- 「設定例」(P.9-20)
- 「その他の関連資料」(P.9-21)

## SPAN の概要

スイッチド ポート アナライザ (SPAN) 機能 (ポート ミラーリングまたはポート モニタリングとも呼 ばれます) では、Cisco SwitchProbe やその他の Remote Monitoring (RMON; リモート モニタリング) プローブなどのネットワーク アナライザを使用して、ネットワーク トラフィックを分析できます。

SPAN では、1 つ以上のポートまたは1 つ以上の VLAN 上のトラフィックを監視して、ネットワーク アナライザが接続されている1 つ以上の宛先ポートに、監視されたトラフィックを送信できます。

ここでは、次の内容について説明します。

- 「SPAN 送信元」(P.9-1)
- 「SPAN 宛先」(P.9-2)
- 「SPAN セッション」 (P.9-4)

## SPAN 送信元

トラフィックを監視できるインターフェイスは、SPAN 送信元と呼ばれます。SPAN 送信元には、イー サネット、仮想イーサネット、ポートチャネル、VLAN があります。VLAN が SPAN 送信元として指 定されると、VLAN でサポートされているすべてのインターフェイスは、SPAN 送信元となります。 トラフィックは、受信方向、送信方向で監視できます。また、イーサネットおよび仮想イーサネット送 信元インターフェイスの場合は、双方向で監視できます。

• 受信ソース (Rx): この送信元ポート経由でスイッチに入るトラフィックは、SPAN 宛先ポートに コピーされます。 • 送信ソース (Tx): この送信元ポート経由でスイッチから出るトラフィックは、SPAN 宛先ポート にコピーされます。

## 送信元ポートの特徴

Cisco Nexus 1000V がサポートする送信元ポート数は無制限(最大数はスイッチで利用可能なポート数)です。サポートする送信元 VLAN 数も無制限です。

送信元ポートには次の特徴があります。

- イーサネット、仮想イーサネット、ポートチャネル、VLANのいずれかのポートタイプを使用できます。
- 宛先ポートとしての使用はできません。
- トラフィックの方向(受信、送信、双方向)を監視するように設定できます。
- 送信元ポートは同じ VLAN にも異なる VLAN にも配置できます。
- VLAN SPAN 送信元の場合、送信元 VLAN のすべてのアクティブなポートが送信元ポートとして 含まれます。
- ローカル SPAN 送信元は、宛先ポートと同じホスト (ラインカード) 上になければなりません。

## **SPAN** 宛先

SPAN 宛先とは、送信元ポートを監視するインターフェイスを指します。Cisco Nexus 1000V では、宛 先は必ずポートになります。Cisco Nexus 1000V は、SPAN 宛先として、イーサネットおよび仮想イー サネット インターフェイスをサポートします。この項には次の内容が含まれます。

### ローカル SPAN 宛先ポートの特徴

各ローカル SPAN セッションには、送信元ポートまたは VLAN からトラフィックのコピーを受信する ために、1 つ以上の宛先ポート(モニタリング ポートとも呼ばれます)が必要です。宛先ポートには次 の特徴があります。

- 物理または仮想イーサネットポートまたはポートチャネルとして使用できます。
- 送信元ポートとしての使用はできません。
- SPAN セッションの送信元 VLAN に属する場合、送信元リストから除外され、監視されません。
- すべての監視された送信元ポートでの送受信トラフィックのコピーを受信します。宛先ポートが オーバーサブスクライブ状態になっている場合、輻輳する可能性があります。この輻輳は1つ以上 の送信元ポートでのトラフィック転送に影響する可能性があります。
- 送信元ポートと同じホスト(ラインカード)上になければなりません。
- ローカル SPAN では、送信元インターフェイスおよび宛先インターフェイスは、同じデバイス上になければなりません。
   図 9-1 およびローカル SPAN を参照してください。

## ER SPAN 宛先ポートの特徴

 ERSPAN では、送信元 SPAN インターフェイスおよび宛先 SPAN インターフェイスは、IP ネット ワークで相互接続した異なるデバイス上にある場合があります。ERSPAN トラフィックは GRE に よってカプセル化されています。図 9-2 および ERSPAN を参照してください。

## ローカル SPAN

ローカル SPAN では、送信元インターフェイスおよび宛先インターフェイスは、同じデバイス上になければなりません。ネットワーク アナライザは、SPAN 宛先ポートに直接接続しています。SPAN 送信元は、VLAN インターフェイスのポートとして使用できます。宛先は、通常はポートですが、VLAN としても使用できます。

図 9-1 では、ホスト A から送信されたトラフィックが、SPAN 送信元インターフェイスで受信されま す。トラフィック(ACL、QoS など)は、通常どおり処理されます。その後、トラフィックが複製さ れます。元のパケットは、ホスト B に対して転送されます。次に、複製されたパケットは、モニタが 接続されている宛先 SPAN インターフェイスに送信されます。

ローカル SPAN は、1 つ以上の宛先ポートに複製できます。トラフィックをフィルタリングできるため、必要なトラフィックだけが宛先 SPAN インターフェイスを送信します。

ローカル SPAN は、BPDU を含む送信元インターフェイスで受信されるすべてのトラフィックを監視 できます。

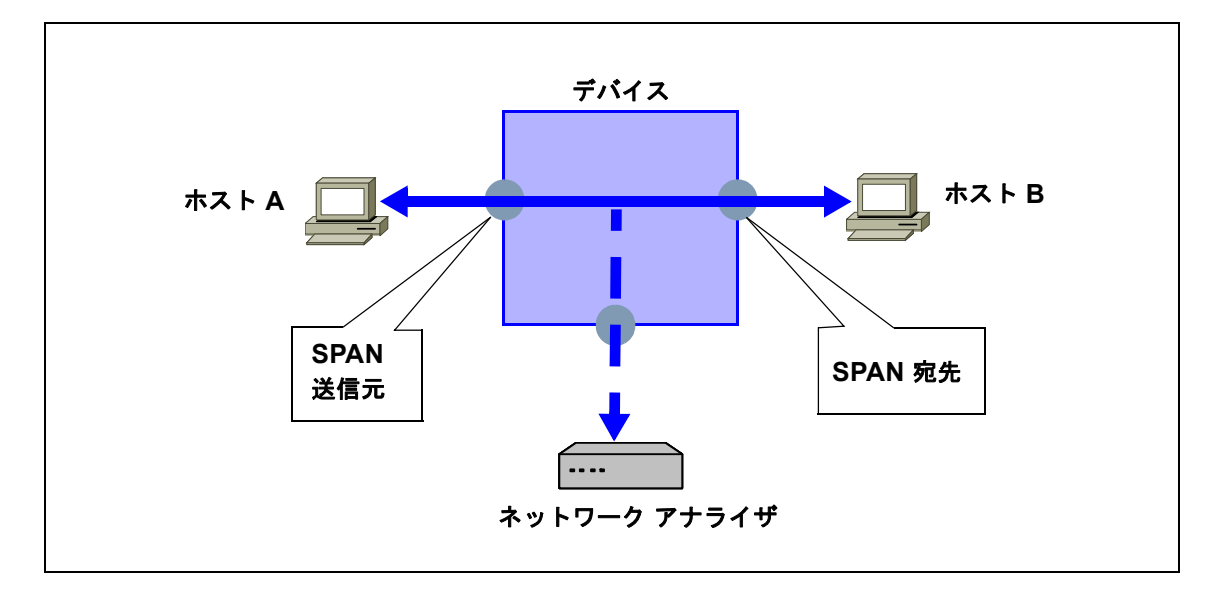

図 9-1 ローカル SPAN

## カプセル化リモート SPAN

Encapsulated remote (ER; カプセル化リモート) SPAN は、IP ネットワーク全体の複数のネットワー クデバイスのトラフィックを監視し、カプセル化エンベロープにあるトラフィックを宛先アナライザ に送信します。これとは対照的に、ローカル Local SPAN は、IP ネットワーク経由でトラフィックを 転送できません。ERSPAN を使用して、リモートでトラフィックを監視できます。ERSPAN 送信元に は、ポートまたは VLAN を設定できます。

図 9-2 では、ホスト A の入出力トラフィックが ERSPAN によって監視されています。カプセル化された ERSPAN パケットは、ルーティングされたネットワーク経由で、ホスト A から宛先デバイスにルーティングされます。宛先デバイスでは、ERSPAN パケットのカプセルを解除して、接続しているネットワークアナライザに転送します。宛先は送信元と同じ L2 ネットワークにすることもできます。

#### 図 9-2 ERSPAN

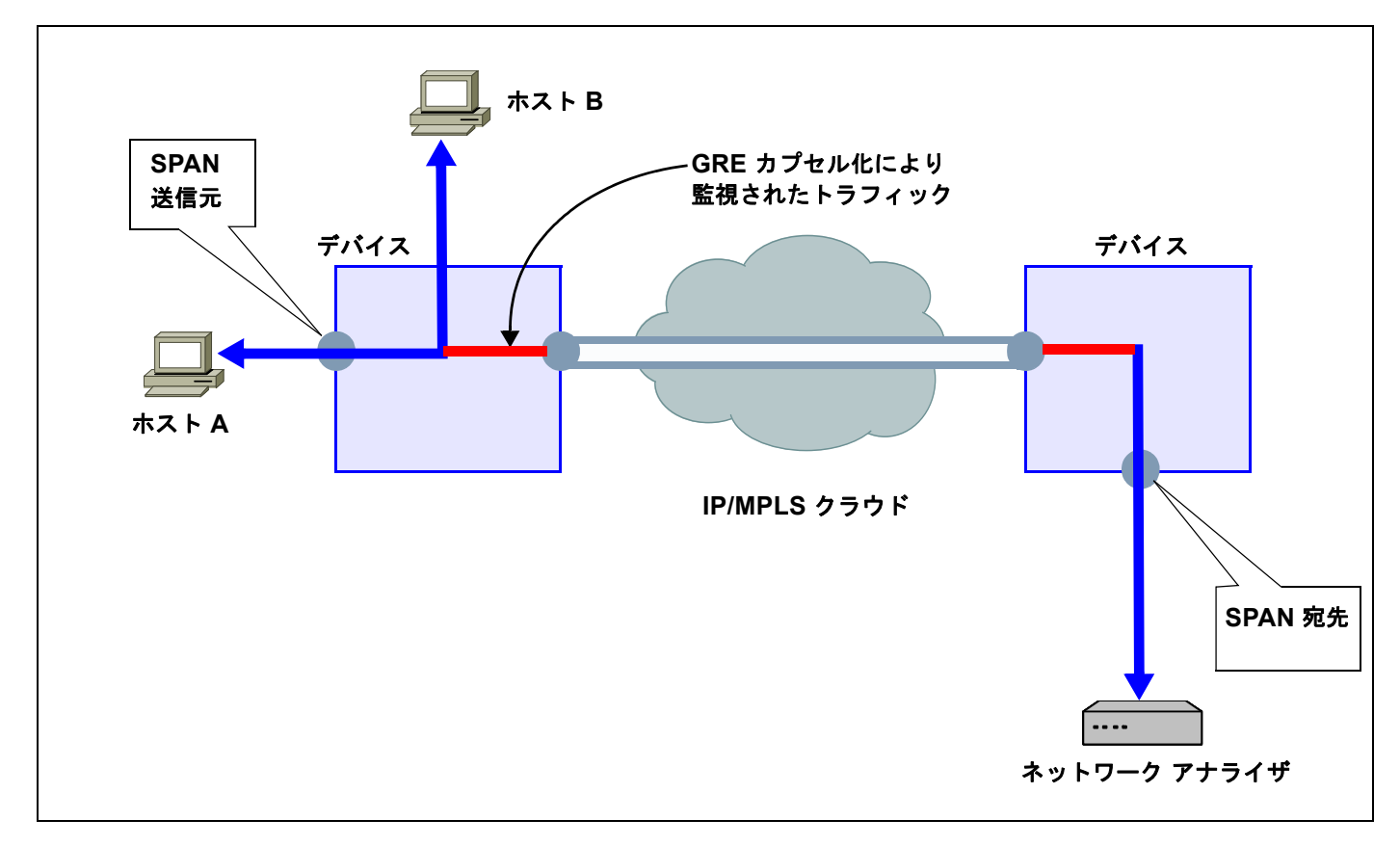

## SPAN セッション

最大合計 64 の SPAN セッション (ローカル SPAN と ER SPAN) をローカル デバイス上に作成できます。

SPAN セッションを作成すると、複数の VLAN 送信元を監視し、必要な VLAN だけを選択して、複数 の宛先ポートに送信できます。たとえば、トランク ポートで SPAN を設定し、さまざまな宛先ポート 上でのさまざまな VLAN からのトラフィックを監視できます。 図 9-3 では、3 つの VLAN から 3 つの指定された宛先ポートにトラフィックをコピーする VLAN ベー スの SPAN 設定を示しています。各宛先ポートで許可する VLAN を選択して、トラフィックの送信を 制限できます。図 9-3 では、デバイスは各宛先ポートへ、1 つの VLAN からのパケットを送信します。

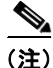

VLAN ベースの SPAN セッションでは、パケットが宛先で必要かどうかに関係なく、すべての送信元 パケットがすべての宛先にコピーされます。VLAN トラフィック フィルタリングは、送信宛先ポート で実行されます。

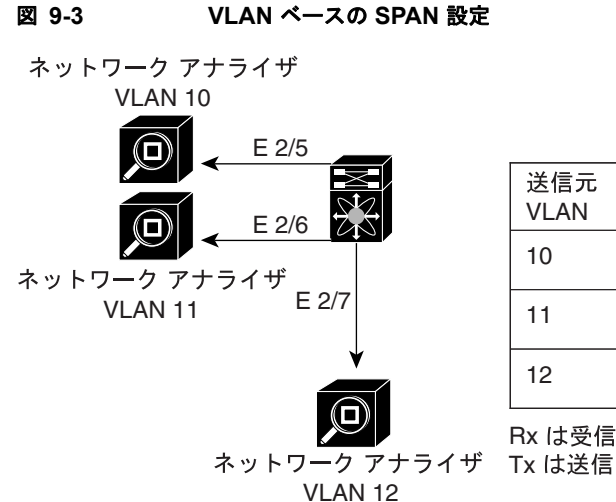

| 送信元<br>VLAN | トラフィッ<br>クの方向 | 宛先ポート          |        |
|-------------|---------------|----------------|--------|
| 10          | Rx            | E 2/5          |        |
| 11          | Rx, Tx        | E 2/6<br>E 2/7 |        |
| 12          | Тх            |                | 186284 |

Rx は受信

# SPAN 注意事項および制約事項

SPAN に関する設定時の注意事項および制約事項は、次のとおりです。

- 最大 64 の SPAN セッション (ローカル SPAN と ERSPAN) を VSM で設定できます。
- 最大 32 の送信元 VLAN がセッションで許可されます。
- 最大 128 の送信元インターフェイスがセッションで許可されます。

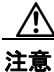

#### オーバーロードの可能性

アップリンク ポートのオーバーロードを回避するために、ERSPAN の設定時、特に送信元 VLAN 設定時には注意が必要です。

- ポートは最大4つの SPAN セッションで設定できます。
- 1つの SPAN セッションで使用される宛先ポートは、別の SPAN セッションの宛先ポートとしても 使用できません。
- 1つのポートを送信元ポートと宛先ポートの両方に設定できません。
- SPAN セッションに複数の出力側送信元ポートが含まれている場合、これらのポートが受信するパ ケットは、そのポートで送信しない場合でも複製される可能性があります。送信元ポートでこの動 作が生じる例の一部を示します。
  - フラッディングから生じたトラフィック
  - ブロードキャストおよびマルチキャスト トラフィック

 送受信の両方が設定された同じ VLAN でスイッチされる VLAN SPAN セッションの場合、宛先 ポートから2つのパケット(受信から1つ、送信から1つ)が転送されます。

# SPAN の設定

この項では、SPAN を設定する方法を説明し、次の手順が含まれています。

- 「ローカル SPAN セッションの設定」(P.9-6)
- 「ERSPAN ポート プロファイルの設定」(P.9-10)
- 付録 9「ERSPAN セッションの設定」
- 「SPAN セッションのシャットダウン」(P.9-16)
- 「SPAN セッションの再開」(P.9-18)
- 「SPAN の設定確認」(P.9-19)

## ローカル SPAN セッションの設定

この手順を使用して、SPAN セッションを設定します。

(注)

ERSPAN を設定している場合は、「ERSPAN セッションの設定」の手順(P.9-13)を参照してください。

### 始める前に

- EXEC モードで CLI にログインします。
- 設定する SPAN セッションの数を確認します。
- 送信元および宛先ポートは、アクセスまたはトランクモードで設定しておきます。詳細については、『Cisco Nexus 1000V Interface Configuration Guide, Release 4.0』を参照してください。
- 宛先インターフェイスは、スイッチポート トランク モードで設定しておく必要があります。
- デフォルトでは、SPAN セッションはシャット ステートで作成されます。
- 既存の SPAN セッションを作成する場合は、追加の設定がセッションに追加されます。確実に セッションの以前の設定をクリアするには、まず、セッションを削除する必要があります(ステッ プ 2の no monitor session を参照)。
- この手順には、モニタ コンフィギュレーション モードでの SPAN セッションの作成と、インター フェイス コンフィギュレーション モードでの実行 VLAN の設定が含まれます。

#### 手順の概要

- 1. config t
- 2. no monitor session session-number
- 3. monitor session session-number
- 4. description description
- 5. source {interface type | vlan} {number | range} [rx | tx | both]
- 6. (任意) ステップ 5を繰り返して、追加の SPAN 送信元を設定します。

- 7. (任意) filter vlan {number | range}
- 8. (任意) ステップ 7を繰り返して、フィルタリングするすべての送信元 VLAN を設定します。
- **9.** destination interface type {number | range}
- 10. (任意) ステップ 9を繰り返して、すべての SPAN 宛先ポートを設定します。
- 11. no shut
- 12. (任意) exit
- 13. (任意) interface ethernet slot/port[-port]
- **14.** (任意) switchport trunk allowed vlan {*vlan-range* | add *vlan-range* | except *vlan-range* | remove *vlan-range* | all | none}
- 15. (任意) ステップ 13 およびステップ 14を繰り返して、各宛先ポートで許可された VLAN を設定します。
- **16.**(任意) show interface ethernet *slot/port*[-*port*] trunk
- **17.**(任意) copy running-config startup-config

|        | コマンド                                                                  | 目的                                                                                |
|--------|-----------------------------------------------------------------------|-----------------------------------------------------------------------------------|
| ステップ 1 | config t                                                              | CLI グローバル コンフィギュレーション モードを<br>開始します。                                              |
|        | <b>例:</b><br>n1000v# config t<br>n1000v(config)#                      |                                                                                   |
| ステップ 2 | no monitor session session-number                                     | 指定されたセッションをクリアします。                                                                |
|        | <b>例:</b><br>n1000v(config)# no monitor session 3                     |                                                                                   |
| ステップ 3 | monitor session session-number                                        | 任意のセッション番号でセッションを作成して、<br>CLI モニタ コンフィギュレーション モードに切り                              |
|        | 例:                                                                    | 替え、セッションを設定します。                                                                   |
|        | n1000v(config)# monitor session 3<br>n1000v(config-monitor)#          |                                                                                   |
| ステップ 4 | description description                                               | 指定された SPAN セッションの場合は、説明を追加<br>します。                                                |
|        | <b>例:</b><br>n1000v(config-monitor)# description<br>my_span_session_3 | <ul> <li>description:最大 32 文字の英数字</li> <li>デフォルト=ブランク (no description)</li> </ul> |

|         | コマンド                                                                                      | 目的                                                                                                    |
|---------|-------------------------------------------------------------------------------------------|----------------------------------------------------------------------------------------------------|
| ステップ 5  | <pre>source {interface type   vlan} {number   range} [rx   tx   both]</pre>               | 指定されたセッションの場合は、監視するトラ<br>フィックの送信元と方向を設定します。                                                                                                    |
|         | 例 1:<br>n1000v(config-monitor)# source interface<br>ethernet 2/1-3, ethernet 3/1 rx       | <ul> <li>type: インターフェイス タイプ (イーサネット、ポートチャネル、仮想イーサネット)を指定します。</li> <li>number:監視するインターフェイス スロット</li> </ul>                                                                                    |
|         | <b>例 2:</b><br>n1000v(config-monitor)# source interface<br>port-channel 2                 | およびポートまたはポート範囲、VLAN 番号<br>または VLAN 範囲を指定します。<br>• traffic direction:次の方向のいずれかになるよ                                                                                                    |
|         |                                                                                           | うに、トフノイック 監視を指定します。<br>一一一一一一一一一一一一一一一一一一一一一一一一一一一一一一一一一一一一                                                                                                    |
|         | <b>19]3:</b><br>n1000v(config-monitor)# source interface                                  | $= \overline{\chi} (\mathbf{r} \mathbf{x}) (\mathbf{v} \mathbf{L} \mathbf{A} \mathbf{N} \mathbf{y} \mathbf{y} \mathbf{x} \mathbf{v} \mathbf{v})$ $= \overline{\chi} (\mathbf{r} \mathbf{x})$ |
|         | vethernet 12 both                                                                         | <ul> <li>一 双方向(インターフェイスデフォルト)</li> </ul>                                                                                                    |
|         | (別) ム・                                                                                    |                                                                                                    |
|         | n1000v(config-monitor)# source vlan 3, 6-8<br>tx                                          |                                                                                                    |
| ステップ 6  | (任意)ステップ 5を繰り返して、追加の SPAN                                                                 |                                                                                                    |
| ステップ 7  | <pre>filter vlan {number   range}</pre>                                                   | (任意) 指定された SPAN セッションの場合、送信<br>元 VLAN の中からフィルタを設定します。                                                                                                    |
|         | <b>例:</b><br>n1000v(config-monitor)# filter vlan 3-5, 7                                   |                                                                                                    |
| ステップ 8  | (任意) ステップ 7を繰り返して、フィルタリン                                                                  | グするすべての送信元 VLAN を設定します。                                                                                                    |
| ステップ 9  | <b>destination interface</b> <i>type</i> { <i>number</i>   <i>range</i> }                 | 指定された SPAN セッションの場合、コピーされた<br>送信元パケットの宛先として動作するポートを指定<br>します。                                                                                                    |
|         | <b>例</b> :<br>n1000v(config-monitor)# destination<br>interface ethernet 2/5, ethernet 3/7 | <ul> <li>type: インターフェイス タイプ (イーサネット<br/>または仮想イーサネット)を指定します。</li> </ul>                                                                                                    |
|         |                                                                                           | <ul> <li>number:監視するインターフェイス スロット<br/>およびポートを指定します。</li> </ul>                                                                                                    |
|         |                                                                                           | <ul> <li>range:監視するインターフェイス範囲を指定<br/>します。</li> </ul>                                                                                                    |
|         |                                                                                           | (注) SPAN 宛先ポートはアクセスまたはトラン<br>クポートとして設定しておく必要がありま<br>す。                                                                                                    |
| ステップ 10 | (任意) ステップ 9を繰り返して、すべての SPA                                                                | N 宛先ポートを設定します。                                                                                                    |
| ステップ 11 | no shut                                                                                   | SPAN セッションをイネーブルにします。デフォル<br>トでは、セッションはシャット ステートで作成さ                                                                                                    |
|         | <b>例:</b><br>n1000v(config-monitor)# no shut                                              | れます。                                                                                                    |

|         | コマンド                                                                                                    | 目的                                                                                               |
|---------|----------------------------------------------------------------------------------------------------|--------------------------------------------------------------------------------------------------|
| ステップ 12 | exit                                                                                                    | (任意) モニタ コンフィギュレーション モードを終<br>了して、CLI コンフィギュレーション モードに切                                          |
|         | 例:<br>n1000v(config-monitor)# exit<br>n1000v(config)#                                                                       | り替えます。                                                                                           |
| ステップ 13 | interface ethernet <pre>slot/port[-port]</pre>                                                                              | (任意) 指定されたインターフェイスの CLI イン<br>ターフェイス コンフィギュレーション モードに切<br>り替えます。                                 |
|         | <pre>n1000v(config)# interface ethernet 2/5 n1000v(config-if)#</pre>                                                        |                                                                                                  |
| ステップ 14 | <pre>switchport trunk allowed vlan {vlan-range   add vlan-range   except vlan-range   remove vlan-range   all   none}</pre> | (任意) 指定されたインターフェイス用。インター<br>フェイスで許可する VLAN の範囲を設定します。<br>デフォルトでは、インターフェイス上ですべての<br>VLAN が許可されます。 |
|         | <b>例:</b><br>n1000v(config-if)# switchport trunk<br>allowed vlan 3-5                                                        | <ul> <li>vlan-range: インターフェイスで許可する<br/>VLAN の範囲を指定します。</li> </ul>                                |
|         |                                                                                                    | <ul> <li>add vlan-range: インターフェイスで許可され<br/>ている既存の VLAN を追加します。</li> </ul>                        |
|         |                                                                                                    | <ul> <li>except vlan-range: インターフェイスで許可<br/>されている VLAN から VLAN の範囲を除外し<br/>ます。</li> </ul>        |
|         |                                                                                                    | <ul> <li>remove vlan-range: インターフェイスで許可<br/>されている VLAN から VLAN の範囲を削除し<br/>ます。</li> </ul>        |
|         |                                                                                                    | <ul> <li>all:インターフェイスですべての VLAN を許可します。</li> <li>これはデフォルトです。</li> </ul>                          |
|         |                                                                                                    | <ul> <li>none: インターフェイスで VLAN を許可しま<br/>せん。</li> </ul>                                           |
| ステップ 15 | (任意) ステップ 13およびステップ 14を繰り返す。                                                                                                | して、各宛先ポートで許可された VLAN を設定しま                                                                       |
| ステップ 16 | <pre>show interface ethernet slot/port[-port] trunk</pre>                                                                   | (任意)選択したスロットおよびポートまたはポー<br>ト範囲に対応するインターフェイス トランキング<br>設定を表示します。                                  |
|         | 例:<br>n1000v(config-if)# show interface ethernet<br>2/5 trunk                                                               |                                                                                                  |
| ステップ 17 | copy running-config startup-config                                                                                          | (任意) 実行中のコンフィギュレーションをスター<br>トアップ コンフィギュレーションにコピーし、リ                                              |
|         | <b>例:</b><br>n1000v(config-if)# copy running-config<br>startup-config                                                       | ブートと再起動を行って、永久的に保存します。                                                                           |

## ERSPAN ポート プロファイルの設定

この手順を使用して、VSM 上のポート プロファイルを設定し、ERSPAN パケットを IP ネットワーク 経由で、リモート宛先アナライザに 転送します。

### 始める前に

- EXEC モードで CLI にログインします。
- vCenter Server のすべてのホストに対して、この設定を完了する必要があります。
- このポートプロファイルに使用する名前を確認します。

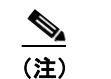

ポート プロファイル名は、各 ESX ホストで必要な VMKNIC を設定するために使用されます。

- このプロファイルをマッピングする VMware ポート グループ名を確認します。
- 新しい仮想アダプタを追加するための VMware マニュアルを手元に用意します。
- この設定で使用するシステム VLAN の ID を確認します。

### 手順の概要

- 1. config t
- **1. port-profile** *port\_profile\_name*
- 2. capability l3control
- 3. vmware port-group pg\_name
- 4. switchport access vlan *vlan\_id*
- 5. no shutdown
- 6. system vlan vlan\_id
- 7. state enabled
- 8. (任意) show port-profile name port profile name
- 9. (任意) copy running-config startup-config

|        | コマンド                                                                                                    | 目的                                                                                                    |
|--------|----------------------------------------------------------------------------------------------------|----------------------------------------------------------------------------------------------------|
| ステップ 1 | config t                                                                                                    | CLI グローバル コンフィギュレーション モードを<br>開始します。                                                                                                    |
|        | 例:<br>n1000v# config t<br>n1000v(config)#                                                                            |                                                                                                    |
| ステップ 2 | port-profile port_profile_name<br>例:<br>n1000v(config)# port-profile<br>erspan_profile<br>n1000v(config-port-prof)#  | ポート プロファイルを作成し、指定されたポート<br>プロファイルの CLI グローバル コンフィギュレー<br>ション モードに切り替えます。実行コンフィギュ<br>レーションに、ポート プロファイルを保存します。<br>port-profile name は、最大 80 文字で、Cisco Nexus<br>1000V の各ポート プロファイルで一意でなければ<br>なりません。                                                                    |
| ステップ 3 | capability l3control<br>例:<br>n1000v(config-port-prof)# capability<br>l3control<br>n1000v(config-port-prof)#         | port-profile を設定して、ERSPAN トラフィックを<br>転送し、実行コンフィギュレーションに保存しま<br>す。                                                                                                    |
| ステップ 4 | vmware port-group pg_name<br>例:<br>n1000v(config-port-prof)#vmware port-group<br>erspan<br>n1000v(config-port-prof)# | ポート プロファイルを VMware ポート グループと<br>して指定し、このプロファイルがマッピングする<br>VMware ポート グループ名を追加します。実行コ<br>ンフィギュレーションに、設定を保存します。<br>ポート プロファイルは、同じ名前の VMware ポー<br>ト グループにマッピングされます。vCenter Server<br>接続が確立すると、Cisco Nexus 1000V で作成され<br>たポート グループは、vCenter Server の仮想スイッ<br>チに配信されます。 |
|        |                                                                                                    | <ul> <li>pg-name: ポート グループ名。pg-name を指定しない場合、ポート グループ名は、ポート<br/>プロファイル名と同じになります。ポート プロ<br/>ファイルを異なるポート グループ名にマッピン<br/>グする場合は、pg-name オプションのあとに別の名前を続けます。</li> </ul>                                                                                                  |
| ステップ 5 | switchport access vlan vlan_id                                                                                       | VLAN ID をこのポート プロファイルのアクセス<br>ポートに割り当て、実行コンフィギュレーションに<br>設定を保存します。                                                                                                    |
|        | 例 1:<br>n1000v(config-port-prof)# switchport<br>access vlan 2<br>n1000v(config-port-prof)#                           |                                                                                                    |
| ステップ 6 | no shutdown                                                                                                    | 実行コンフィギュレーションのインターフェイスを<br>イネーブルにします。                                                                                                    |
|        | 例:<br>n1000v(config-port-prof)# no shutdown<br>n1000v(config-port-prof)#                                             |                                                                                                    |

|         | コマンド                                                                              | 目的                                                                          |
|---------|-----------------------------------------------------------------------------------|-----------------------------------------------------------------------------|
| ステップ7   | system vlan vlan_id                                                               | システム VLAN ID をポート プロファイルに関連付<br>け、実行コンフィギュレーションに保存します。                      |
|         | <b>例:</b><br>n1000v(config-port-prof)# system vlan 2<br>n1000v(config-port-prof)# | アクセス ポートに割り当てられた VLAN ID と一致<br>しなければなりません。一致しない場合は、次のエ<br>ラー メッセージが表示されます。 |
|         |                                                                                   | ERROR: System vlan being set does not match the switchport access vlan 2    |
| ステップ 8  | state enabled                                                                     | 実行コンフィギュレーションで、ポート プロファ<br>イルをイネーブルにします。                                    |
|         | <b>例:</b><br>n1000v(config-port-prof)# state enabled<br>n1000v(config-port-prof)# | これで、このポート プロファイルは、ERSPAN 送<br>信元を持つすべての ESX ホストの ERSPAN パケッ<br>トを送信できます。    |
| ステップ 9  | <pre>show port-profile name port_profile_name</pre>                               | (任意) 指定されたポート プロファイルの設定を、<br>実行コンフィギュレーションにあるとおりに表示し                        |
|         | 例:                                                                                | ます。                                                                         |
|         | n1000v(config-port-prof)# show                                                    |                                                                             |
|         | port-profile name erspan                                                          |                                                                             |
|         | port-profile erspan                                                               |                                                                             |
|         | description:                                                                      |                                                                             |
|         | status: enabled                                                                   |                                                                             |
|         | capability uplink: no                                                             |                                                                             |
|         | capability iscontrol: yes                                                         |                                                                             |
|         | system vians: 2                                                                   |                                                                             |
|         | max-ports: 32                                                                     |                                                                             |
|         | inherit:                                                                          |                                                                             |
|         | config attributes:                                                                |                                                                             |
|         | switchport access vlan 2                                                          |                                                                             |
|         | no shutdown                                                                       |                                                                             |
|         | evaluated config attributes:                                                      |                                                                             |
|         | switchport access vlan 2                                                          |                                                                             |
|         | no shutdown                                                                       |                                                                             |
|         | assigned interfaces:                                                              |                                                                             |
|         | n1000v(config-port-prof)#                                                         |                                                                             |
| ステッフ 10 | copy running-config startup-config                                                | (任意) 実行中のコンフィギュレーションをスター<br>トアップ コンフィギュレーションにコピーし、リ                         |
|         | 例:                                                                                | フートと再起動を行って、永久的に保存します。                                                      |
|         | n1000v(config-port-prof)# copy                                                    |                                                                             |
|         | running-config startup-config                                                     |                                                                             |
|         | [#####################################                                            |                                                                             |
| -       | nrooov(courtd-borr-btor)#                                                         |                                                                             |
| ステップ 11 | VMware のマニュアルを参照して、vSphere Clie<br>定します 必ず新しい仮想アダプタとして VM                         | ent クライアントで、各 ESX ホストの VMKNIC を設<br>IKNIC がこのポート プロファイルを参照するように             |

定します。必ず**新しい仮想アダプタ**として、VMKNIC がこのポート プロファイルを参照するように します。

## ERSPAN セッションの設定

この手順を使用して、ERSPAN セッションを設定します。

(注)

ローカル SPAN を設定している場合は、「ローカル SPAN セッションの設定」の手順(P.9-6)を参照してください。

#### 始める前に

- EXEC モードで CLI にログインします。
- 設定する SPAN セッションの数を確認します。
- 「ERSPAN ポート プロファイルの設定」の手順(P.9-10)を参照して、VSMの ERSPAN 対応ポート プロファイルを設定しておきます。
- 新しい仮想アダプタを追加するための VMware マニュアルを使用して、各 ESX ホスト上に必要な VMKNIC を設定しておきます。
- デフォルトでは、SPAN セッションはシャット ステートで作成されます。
- 既存の SPAN セッションを作成する場合は、追加の設定がセッションに追加されます。確実に セッションの以前の設定をクリアするには、まず、セッションを削除する必要があります(ステッ プ 2の no monitor session を参照)。
- この手順には、ERSPAN 送信元コンフィギュレーション モードでの SPAN セッションの作成と、 インターフェイス コンフィギュレーション モードでの実行 VLAN の設定が含まれます。

#### 手順の概要

- 1. config t
- 2. no monitor session session-number
- 3. monitor session session-number type erspan-source
- 4. description description
- 5. source {interface type | vlan} {number | range} [rx | tx | both]
- 6. (任意) ステップ 5を繰り返して、追加の ERSPAN 送信元を設定します。
- 7. (任意) filter vlan {number | range}
- 8. (任意) ステップ 7を繰り返して、フィルタリングするすべての送信元 VLAN を設定します。
- **9. destination** ip *ip\_address*
- **10.** ip ttl *ttl\_value*
- **11. ip prec** *ipp\_value*
- **12.** ip dscp *dscp\_value*
- **13. mtu** *mtu\_value*
- 14. (任意) ステップ 9からステップ 13まで繰り返して、すべての ERSPAN 宛先を設定します。
- 15. (任意) erspan-id flow\_id
- 16. no shut
- 17. (任意) show monitor session session\_id
- 18. (任意) exit

### **19.**(任意) copy running-config startup-config

|        | コマンド                                                                                                    | 目的                                                                                                    |
|--------|----------------------------------------------------------------------------------------------------|----------------------------------------------------------------------------------------------------|
| ステップ 1 | config t                                                                                                    | CLI グローバル コンフィギュレーション モードを<br>開始します。                                                                              |
|        | <b>例:</b><br>n1000v# config t<br>n1000v(config)#                                                                                             |                                                                                                    |
| ステップ 2 | no monitor session session-number                                                                                                    | 指定されたセッションをクリアします。                                                                                                |
|        | <b>例:</b><br>n1000v(config)# no monitor session 3                                                                                            |                                                                                                    |
| ステップ 3 | monitor session session-number type<br>erspan-source<br>例:<br>n1000v(config)# monitor session 3 type<br>erspan<br>n1000v(config-erspan-src)# | 任意のセッション番号でセッションを作成し、CLI<br>ERSPAN 送信元コンフィギュレーション モードに<br>切り替えます。この設定は、実行コンフィギュレー<br>ションに保存されます。                  |
| ステップ 4 | description description                                                                                                    | 指定された ERSPAN セッションの場合、説明を追<br>加して、実行コンフィギュレーションに保存しま<br>す。                                                        |
|        | n1000v(config-erspan-src)# description<br>my_erspan_session_3<br>n1000v(config-erspan-src)#                                                  | <ul> <li>description:最大 32 文字の英数字</li> <li>デフォルト=ブランク (no description)</li> </ul>                                 |
| ステップ 5 | <pre>source {interface type   vlan} {number   range} [rx   tx   both]</pre>                                                                  | 指定されたセッションの場合、監視する送信元とト<br>ラフィックの方向を設定し、実行コンフィギュレー<br>ションに保存します。                                                  |
|        | 例 1:<br>n1000v(config-erspan-src)# source<br>interface ethernet 2/1-3, ethernet 3/1 rx                                                       | <ul> <li>type: インターフェイス タイプ(イーサネット、ポートチャネル、仮想イーサネット)を指定します。</li> </ul>                                            |
|        | <b>例 2:</b><br>n1000v(config-erspan-src)# source<br>interface port-channel 2                                                                 | <ul> <li>number:監視するインターフェイス スロット<br/>およびポートまたはポート範囲、VLAN 番号<br/>または VLAN 範囲を指定します。</li> </ul>                    |
|        | 例 3:<br>n1000v(config-erspan-src)# source<br>interface vethernet 12 both                                                                     | <ul> <li>traffic direction:次の方向のいずれかになるように、トラフィック監視を指定します。</li> <li>受信(rx)(VLAN デフォルト)</li> <li>送信(tx)</li> </ul> |
|        | 例 4:<br>n1000v(config-erspan-src)# source vlan 3,<br>6-8 tx                                                                                  | - 双方向(インターフェイス デフォルト)                                                                                             |
| ステップ 6 | (任意)ステップ 5を繰り返して、追加の ERSP                                                                                                    |                                                                                                    |

|         | コマンド                                                                                                    | 目的                                                                                                    |
|---------|----------------------------------------------------------------------------------------------------|----------------------------------------------------------------------------------------------------|
| ステップ 7  | <pre>filter vlan {number   range}</pre>                                                                                    | (任意) 指定された ERSPAN セッションの場合、監<br>視する VLAN、VLAN リスト、VLAN 範囲のいず                                                     |
|         | 例:<br>n1000v(config-erspan-src)# filter vlan                                                                               | 存します。                                                                                                    |
|         | 3-5, 7                                                                                                    | モニタ ポート上では、VLAN フィルタ リストと一<br>致する VLAN からのトラフィックだけが宛先に複<br>製されます。                                                |
| ステップ 8  | (任意) ステップ 7を繰り返して、フィルタリン                                                                                                   | ↓<br>グするすべての送信元 VLAN を設定します。                                                                                     |
| ステップ 9  | destination ip <i>ip_address</i>                                                                                           | カプセル化されたトラフィックが送信されるホスト<br>の IP アドレスを設定し、実行コンフィギュレー                                                              |
|         | 例:<br>n1000v(config-erspan-src)# destination<br>interface ethernet 2/5, ethernet 3/7<br>n1000v(config-monitor-erspan-src)# | ンヨンに保存します。                                                                                                    |
| ステップ 10 | <pre>ip ttl ttl_value</pre>                                                                                                | <ul> <li>(任意) ERSPAN のパケットに対し、1~255 の範囲で IP 有効期限値を指定し、実行コンフィギュレーションに保存します</li> </ul>                             |
|         | 例:<br>n1000v(config-monitor-erspan-src)# ip ttl<br>64<br>n1000v(config-monitor-erspan-src)#                                |                                                                                                    |
| ステップ 11 | <pre>ip prec precedence_value</pre>                                                                                        | (任意) ERSPAN のパケットに対し、0 ~ 7 の範囲<br>で IP precedence 値を指定し、実行コンフィギュ                                                 |
|         | 例:<br>n1000v(config-monitor-erspan-src)# ip prec<br>1                                                                      | レーションに保存しよう。                                                                                                    |
|         | n1000v(config-monitor-erspan-src)#                                                                                         |                                                                                                    |
| ステップ 12 | <pre>ip dscp_value</pre>                                                                                                   | <ul> <li>(任意) 0~63の範囲で IP DSCP 値を指定します。</li> <li>ERSPAN トラフィックのパケットの場合は、実行</li> <li>コンフィギュレーションに保存します</li> </ul> |
|         | <b>例</b> :<br>n1000v(config-monitor-erspan-src)# <b>ip dscp</b>                                                            |                                                                                                    |
|         | 24<br>n1000v(config-monitor-erspan-src)#                                                                                   |                                                                                                    |
| ステップ 13 | <b>mtu</b> mtu_value                                                                                                    | (任意) ERSPAN トラフィックの MTU サイズを指<br>定し、実行コンフィギュレーションに保存します。                                                         |
|         | 例:<br>n1000v(config-monitor-erspan-src)# mtu<br>1000<br>n1000v(config-monitor-erspan-src)#                                 |                                                                                                    |
| ステップ 14 | (任意) ステップ 9からステップ 13までを繰り込                                                                                                 | 返して、すべての SPAN 宛先ポートを設定します。                                                                                       |
| ステップ 15 | erspan-id <i>flow_id</i>                                                                                                   | ERSPAN ID(1 ~ 1023)をセッション設定に追加<br>して、実行コンフィギュレーションに保存します。                                                        |
|         | 例:<br>n1000v(config-erspan-src)# erspan_id 51                                                                              | セッション ERSPAN ID を、カプセル化されたフ<br>レームの ERSPAN ヘッダーに追加し、終端ボック<br>スで使用して、さまざまな トラフィックの<br>ERSPAN ストリームを識別できます。        |

|         | コマンド                                                           | 目的                                                    |
|---------|----------------------------------------------------------------|-------------------------------------------------------|
| ステップ 16 | no shut                                                        | ERSPAN セッションをイネーブルにし、実行コン<br>フィギュレーションに保存します。         |
|         | 例:<br>n1000v(config-erspan-src)# no shut                       | デフォルトでは、セッションはシャット ステート<br>で作成されます。                   |
| ステップ 17 | <b>show monitor session</b> <i>session_id</i>                  | (任意)実行コンフィギュレーションにあるとおり<br>に、ERSPAN セッション設定を表示します。    |
|         | 例:<br>n1000v(config-erspan-src)# show monitor<br>session 3     |                                                       |
| ステップ 18 | exit                                                           | (任意) ERSPAN 送信元コンフィギュレーション<br>モードを終了し、CLI コンフィギュレーション |
|         | 例:<br>n1000v(config-erspan-src)# exit<br>n1000v(config)#       | モードに戻ります。                                             |
| ステップ 19 | copy running-config startup-config                             | (任意)実行中のコンフィギュレーションをスター<br>トアップ コンフィギュレーションにコピーし、リ    |
|         | 例:<br>n1000v(config-if)# copy running-config<br>startup-config | ブートと再起動を行って、永久的に保存します。                                |

## SPAN セッションのシャットダウン

この手順を使用して、SPAN セッションのパケットのコピーを中止します。1 つの送信元および宛先からのパケットのコピーを中止し、別の送信元および宛先で再開できます。

### 始める前に

この手順を開始する前に、次の点を理解または実行しておく必要があります。

- EXEC モードで CLI にログインします。
- シャットダウンする SPAN セッションを確認します。
- グローバル コンフィギュレーション モードまたはモニタ コンフィギュレーション モードで、 SPAN セッションをシャットダウンできます。

### 手順の概要

### グローバル コンフィギュレーション モードから:

- 1. config t
- 2. monitor session {session-number | session-range | all} shut
- 3. show monitor
- 4. copy running-config startup-config

### モニタ コンフィギュレーション モードから:

- 1. config t
- **2.** monitor session {session-number | session-range | all}
- 3. shut
- 4. show monitor
- 5. copy running-config startup-config

| コマンド                                                                       | 目的                                                                                                    |
|----------------------------------------------------------------------------|----------------------------------------------------------------------------------------------------|
| config t                                                                   | CLI グローバル コンフィギュレーション モードを<br>開始します。                                                                             |
| <b>例:</b><br>n1000v# config t<br>n1000v(config)#                           |                                                                                                    |
| <pre>monitor session {session-number   session-range   all} shut</pre>     | グローバル コンフィギュレーション モードまたは<br>モニタ コンフィギュレーション モードで、指定さ<br>れた SPAN モニタ セッションをシャットダウンし                               |
| <b>例:</b><br>n1000v(config)# monitor session 3 shut<br>n1000v(config)#     | ょす。 <ul> <li>session-number:特定の SPAN セッション番号を指定します。</li> </ul>                                                   |
| 例:<br>n1000v(config)# monitor session 3<br>n1000v(config=monitor)# sbut    | <ul> <li>session range: SPAN セッションの範囲を指定<br/>します(許可されている範囲は1~16)。</li> <li>all:すべての SPAN モニタ セッションを指定</li> </ul> |
| httoov(config monitor)# shat                                               | します。                                                                                                    |
| show monitor                                                               | (任意)SPAN セッションの状況を表示します。                                                                                         |
| <b>例:</b><br>n1000v(config-monitor)# show monitor                          |                                                                                                    |
| copy running-config startup-config                                         | (任意)実行中のコンフィギュレーションをスター<br>トアップ コンフィギュレーションにコピーし、リ                                                               |
| <b>例:</b><br>n1000v(config-monitor)# copy<br>running-config startup-config | ブートと再起動を行って、永久的に保存します。                                                                                           |

## SPAN セッションの再開

この手順を使用して、SPAN セッションのパケットのコピーを再開します。1 つの送信元および宛先か らのパケットのコピーを中止し、別の送信元および宛先で再開できます。

始める前に

この手順を開始する前に、次の点を理解または実行しておく必要があります。

- EXEC モードで CLI にログインします。
- 設定する SPAN セッションを確認します。
- グローバル コンフィギュレーション モードまたはモニタ コンフィギュレーション モードで、 SPAN セッションを再開できます。

#### 手順の概要

#### グローバル コンフィギュレーション モードから :

- 1. config t
- 2. no monitor session {session-number | session-range | all} shut
- 3. show monitor
- 4. copy running-config startup-config

### モニタ コンフィギュレーション モードから:

- 1. config t
- **2.** monitor session {session-number | session-range | all}
- 3. no shut
- 4. show monitor
- 5. copy running-config startup-config

### 手順の詳細

|        | コマンド                                                                                 | 目的                                                                               |
|--------|--------------------------------------------------------------------------------------|----------------------------------------------------------------------------------|
| ステップ 1 | config t                                                                             | CLI グローバル コンフィギュレーション モードを<br>開始します。                                             |
|        | <b>例:</b><br>n1000v# config t<br>n1000v(config)#                                     |                                                                                  |
| ステップ 2 | <pre>[no] monitor session {session-number<br/>session-range   all} shut</pre>        | グローバル コンフィギュレーション モードまたは<br>モニタ コンフィギュレーション モードで、指定さ<br>れた SPAN モニタ セッションを開始します。 |
|        | 例:<br>n1000v(config)# no monitor session 3 shut<br>n1000v(config)#                   | <ul> <li>session-number:特定の SPAN セッション番号<br/>を指定します。</li> </ul>                  |
|        | hilling) "                                                                           | <ul> <li>session range: SPAN セッションの範囲を指定<br/>します(許可されている範囲は1~16)。</li> </ul>     |
|        | <b>191 :</b><br>n1000v(config)# monitor session 3<br>n1000v(config-monitor)# no shut | • all: すべての SPAN モニタ セッションを指定<br>します。                                            |
| ステップ 3 | show monitor                                                                         | (任意)SPAN セッションの状況を表示します。                                                         |
|        | <b>例:</b><br>n1000v(config-monitor)# show monitor                                    |                                                                                  |
| ステップ 4 | copy running-config startup-config                                                   | (任意) 実行中のコンフィギュレーションをスター<br>トアップ コンフィギュレーションにコピーし、リ                              |
|        | <b>例:</b><br>n1000v(config-monitor)# copy<br>running-config startup-config           | ブートと冉起動を行って、永久的に保存します。                                                           |

# SPAN の設定確認

SPAN 設定を表示するには、次のコマンドを使用します。

| コマンド                                                                                 | 目的                                       |
|--------------------------------------------------------------------------------------|------------------------------------------|
| <pre>show monitor session {all   session-number   range session-range} [brief]</pre> | SPAN セッションの設定を表示します。                     |
| show monitor                                                                         | イーサネット SPAN 情報を表示します。                    |
| module vem module-number execute vemcmd show span //                                 | VEM モジュールで設定された SPAN セッション<br>を表示します。    |
| <pre>show port-profile name port_profile_name</pre>                                  | ERSPAN で必要なレイヤ 3 対応ポート プロファ<br>イルを表示します。 |

# 設定例

この項には、次の設定例が含まれています。

- 「SPAN セッションの設定例」(P.9-20)
- 「ERSPAN セッションの設定例」(P.9-20)

## SPAN セッションの設定例

SPAN セッションを設定する手順は、次のとおりです。

```
ステップ 1
           アクセス モードまたはトランク モードで宛先ポートを設定し、SPAN モニタリングをイネーブルにし
            ます。
           n1000v# config t
             n1000v(config)# interface ethernet 2/5
               n1000v(config-if) # switchport
               n1000v(config-if)# switchport mode trunk
               n1000v(config-if) # no shut
               n1000v(config-if)# exit
             n1000v(config)#
ステップ 2
           SPAN セッションを設定します。
             n1000v(config) # no monitor session 3
             n1000v(config) # monitor session 3
               n1000v(config-monitor) # source interface ethernet 2/1-3
               n1000v(config-monitor) # source interface port-channel 2
               n1000v(config-monitor)# source vlan 3, 6-8 tx
               n1000v(config-monitor)# filter vlan 3-5, 7
               n1000v(config-monitor)# destination interface ethernet 2/5
               n1000v(config-monitor) # no shut
               n1000v(config-monitor)# exit
             n1000v(config)# show monitor session 3
              n1000v(config)# copy running-config startup-config
```

## ERSPAN セッションの設定例

```
次の例では、送信元イーサネット インターフェイスと宛先 IP アドレスに対して、双方向 ERSPAN
セッションを作成する方法を示しています。宛先 IP に到達するパケットは、ヘッダーの ID 999 で特定
されます。
n1000v(config)# monitor session 1 type erspan-source
n1000v(config-erspan-src) # source interface ethernet 3/3
n1000v(config-erspan-src)# destination ip 10.54.54.1
n1000v(config-erspan-src)# erspan-id 999
n1000v(config-erspan-src)# mtu 1000
n1000v(config-erspan-src)# no shut
n1000v(config)# show monitor session 1
  session 1
_____
type
               : erspan-source
state
               : up
source intf
               :
```

| rx                                                                          |          | : | Eth3/3          |           |
|-----------------------------------------------------------------------------|----------|---|-----------------|-----------|
| tx                                                                          |          | : | Eth3/3          |           |
| bot                                                                         | :h       | : | Eth3/3          |           |
| source                                                                      | VLANs    | : |                 |           |
| rx                                                                          |          | : |                 |           |
| tx                                                                          |          | : |                 |           |
| both                                                                        |          | : |                 |           |
| filter                                                                      | VLANs    | : | filter not spec | cified    |
| destina                                                                     | ation IP | : | 10.54.54.1      |           |
| ERSPAN                                                                      | ID       | : | 999             |           |
| ERSPAN                                                                      | TTL      | : | 64              |           |
| ERSPAN                                                                      | IP Prec. | : | 0               |           |
| ERSPAN                                                                      | DSCP     | : | 0               |           |
| ERSPAN                                                                      | MTU      | : | 1000            |           |
| n1000v# module vem 3 execute vemcmd show span<br>VEM SOURCE IP: 10.54.54.10 |          |   |                 |           |
| HW SSN                                                                      | ID       |   | DST LTL/IP      | ERSPAN ID |
|                                                                             | 0        |   | 10.54.54.1      | 999       |
|                                                                             | 1        |   | 48              | local     |

# その他の関連資料

SPAN の実装に関する詳細情報については、次の項を参照してください。

- 「関連資料」(P.9-21)
- 「標準規格」(P.9-21)

## 関連資料

| 関連項目         | マニュアル タイトル                                                           |
|--------------|----------------------------------------------------------------------|
| ポート プロファイル設定 |                                                                      |
| インターフェイス     | Cisco Nexus 1000V Interface Configuration Guide, Release         4.0 |
| SPAN コマンド    | Cisco Nexus 1000V Command Reference, Release 4.0.                    |

## 標準規格

| 標準規格                                                                     | タイトル |
|--------------------------------------------------------------------------|------|
| この機能でサポートされる新規または改訂された標準<br>規格はありません。また、この機能による既存の標準<br>規格サポートの変更はありません。 |      |